# Debugging your code with DDT

Sergey Mashchenko (SHARCNET / Compute Ontario / Alliance)

February 28, 2024

## Outline

- Overview of DDT
- Using DDT on national systems
- Debugging with DDT
  - Basic DDT features
  - Serial codes (C/C++, Fortran, Python)
  - OpenMP (multithreaded) codes
  - MPI codes
  - GPU codes (CUDA, ROCm/HIP)
  - Advanced features
- Questions?

## **Overview of DDT**

- DDT (former Allinea; former ARM; now Linaro) is a powerful commercial debugger specifically designed for HPC.
- It can debug serial, multi-threaded, MPI, GPU (CUDA, ROCm) codes, and any combinations of the above.
- Originally it only worked with compiled languages (C/C++/Fortran), but Python is now also supported\*.
- It has all the features a debugger needs, including
  - Play / pause / step through commands
  - Breakpoints / watchpoints / tracepoints
  - Display / edit values of variables
  - Memory debugging

- A lot of the DDT's functionality is for dealing with parallel codes, e.g.
  - Easy access to any MPI process or thread (on CPU or GPU)
  - Control the execution of processes or threads either in groups or individually
  - Visualization of ongoing MPI communications
  - Displaying the values of a variable across MPI ranks or threads

 For more information, check the DDT wiki page on Alliance web portal, https://docs.alliancecan.ca/wiki/ARM\_software

and the DDT User guide, https://www.linaroforge.com/documentation

## Using DDT on national systems

## DDT availability

- DDT is a commercial software currently installed on two national systems: Graham and Niagara.
- Graham modules:
  - ddt-cpu/23.1.1: the current version, CPU codes only, 64 cpu cores limit across all users, available only under new StdEnv/2023 environment.
  - ddt-cpu/22.0.1: the previous version, CPU codes only, 512 cpu cores limit across all users, available under both StdEnv/2020 and StdEnv/2023 environments.

## DDT availability (cont).

- Graham modules (cont.):
  - ddt-gpu/23.1.1: the current version, GPU and codes, 8 GPUs limit across all users, available only under new StdEnv/2023 environment.
- Niagara modules:
  - ddt-cpu/23.1.1: the current version, CPU-only codes, 64 cpu cores limit, under CCEnv + StdEnv/2023 environments.

## X11 forwarding

- DDT is a GUI application, so one has to ensure that X11 forwarding is enabled (ssh -Y), and that an X Window server is running on your terminal.
  - On Windows, use a free application MobaXterm (ssh client and X Window server)
  - On Mac, use **XQuartz** app for the X Window server functionality
- Graham doesn't have dedicated development nodes, so one has to reserve node(s) using salloc or sbatch commands.

## Basic usage

- \$ ssh -Y user@graham.alliancecan.ca
- Serial / MPI:
  - \$ salloc --x11 --time=0-3:00 --mem-per-cpu=4G --ntasks=4 -A def-user
  - \$ mpicc -g -O0 code.c -o code
  - \$ module load ddt-cpu
  - \$ ddt ./code

#### • OpenMP:

- \$ salloc --x11 --time=0-3:00 --mem=16G --cpus-per-task=4 -A def-user
- \$ icc -g -O0 -qopenmp code.c -o code
- \$ module load ddt-cpu
- \$ ddt ./code

## Basic usage (cont.)

#### • CUDA:

- \$ salloc --x11 --time=0-3:00 --mem-per-cpu=4G --ntasks=1 --gres=gpu:p100:1 \
  -A def-user
- \$ module load cuda ddt-gpu
- \$ nvcc -G -g -OO -arch=sm\_60 code.cu -o code
- \$ ddt ./code

#### • Python (serial):

- \$ salloc --x11 --time=0-3:00 --mem=4G --ntasks=1 -A def-user
- \$ module load python ddt-cpu
- \$ ddt python3 %allinea\_python\_debug% my-script.py

#### • Python (MPI):

- \$ salloc --x11 --time=0-3:00 --mem-per-cpu=4G --ntasks=4 -A def-user
- \$ module load python mpi4py ddt-cpu
- \$ ddt mpirun -np 4 python3 %allinea\_python\_debug% my-mpi-script.py

## VNC connection

- If the previous method (X11 forwarding) is too slow for you, you should use VNC connection instead.
- First, install TigerVNC (client only) on your computer (available for Windows, Mac and Linux).
- Open a text terminal (MobaXterm etc), login to a cluster, then execute salloc command (do not use -x11 switch!).
- Once inside a compute node, run the following command on the cluster, and follow its instructions:
  - \$ ~syam/bin/VNC
- One can also use Jupyterhub on the cluster (The Desktop option) as an alternative way to run VNC on compute nodes.

## Debugging with DDT

Basic features (live demo)

Advanced features

## Watchpoints

- Unlike breakpoints (which are associated with a specific line in code, with an optional condition), watchpoints are used to pause at any line where the watched variable (or expression) changes its value.
- Changing the default "write" mode to "read" mode will force DDT to pause the next time the variable is accessed in the code.

## Tracepoints

- Tracepoints allow you to print certain variables values at certain lines of the code without pausing the code.
- Can be set from the source code window (right-click), or by right-clicking in the Tracepoints view and selecting Add Tracepoint.
- This option is particularly useful in the offline (non-interactive) mode of using DDT (we'll talk about it later), where it is set via DDT command line option "--trace-at=...".

## Large/long jobs

- salloc has a limited runtime. Also, the wait time can become very long if asking for more than one node.
- If a bug is encountered at a predictable point, one can write a checkpointing file right before it happens, and do interactive debugging from that point on.
- How to debug codes which are large or where a bug is encountered at a random point, likely beyond the runtime limit of salloc?

## Attaching to a running job

- One possibility is to use the DDT's advanced feature "Attach to an already running program".
  - Submit your job via sbatch
  - Use squeue command to find out which node(s) are used by the job
  - Launch ddt without arguments from a login node
  - Choose the "Attach to an already running program" option.
  - Click on Choose Hosts button, and add the job node(s) there.
  - In most cases DDT will automatically detect all the processes from your code.

## Core files analysis

- If your code's bug results in a crash producing core\* files, one can use another advanced DDT functionality, Open Core, to gain insight on the reasons for crashing.
- Compile your code with "-g", submit it via sbatch. Make sure you run it from Project or Scratch file system (on Home file system no core files are created.)
- After the code crashes, launch ddt without arguments, and choose the Open Core option. Add your core files and the path to your code there.
- You can now see the state of the code at the time of crashing.

## Offline debugging

- Finally, one could also try the Offline debugging option.
- Submit "ddt --offline ... ./code" to the scheduler via sbatch command.
- There are many ddt switches which can be used in the offline mode.
  E.g. the following command will do an offline debugging of a 4-ranks MPI job which will save snapshots of the stack/variables every 10 minutes to a log file:
  - \$ ddt --offline -n 4 --snapshot-interval=10 ./code
- There is a limited support for breakpoints and tracepoints.

## **Questions?**

• You can contact me directly (syam@sharcnet.ca) or send an email to

help@sharcnet.ca or support@alliancecan.ca .